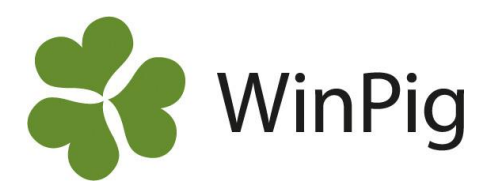

# Gruppresultat

I WinPig finns möjlighet att följa upp och beräkna resultat på varje betäckningsgrupp. Programmet håller koll på vilken grupp en viss sugga var betäckt med även om hon tillhör en annan grupp just "idag". Analysen kan beräknas på valfri tidsperiod, på så sätt kan även gruppernas tidigare resultat tas fram.

Gruppresultatet tar du fram under Analyser suggor – Effektanalys – AgroSoft – Betäckning – Betäckningsgrupp. Har du hämtat en anpassad layout eller sparat en egen finns den kanske direkt under menyvalet Analyser suggor – Effektanalys.

Bild 1 visar ett exempel från WinPig. Det är inte säkert att den ser likadan ut i ditt program. Följ instruktionerna nedan om du vill att analysen ska se ut som på bilden.

| Bild 1. Gruppresul         | tat                        |               |               |               |
|----------------------------|----------------------------|---------------|---------------|---------------|
| Effektanalys: Betäckning:B | BetäckningsgruppKA         |               |               |               |
| Layout Betäckning:Betäckn  | 🙀 主 🗉 Utskrift Layout      | - 🕹 🔪         | < 🗠 🛍         |               |
| 🔢 Beräkna                  | Gruppera efter             |               |               |               |
|                            | Kull. Bet.grupp            | 1, 2014-10-08 | 2, 2014-10-22 | 3, 2014-11-05 |
| Betackningsgrupp 🔹         | REPRODUKTION               |               |               |               |
| Ingen 🔻                    | Betäckningar               | 64            | 62            | 65            |
| Start datum                | Betäckningar gyltor        | 10            | 13            | 16            |
| 2014-05-21                 | Dräktighetsprocent         | 84,4          | 90,3          | 84,6          |
| Till datum                 | KULLRESULTAT - GRISNING    |               |               |               |
| 2015-01-13                 | Grisningar                 | 54            | 56            | 55            |
| Beräkning kulllar          | Antal grisade gyltor       | 10            | 12            | 15            |
| Hela kullar, delad bet 🔹 🔻 | Kullnr grisade suggor      | 3,3           | 3,6           | 3,3           |
| Lindelee i nerieden        | Levande födda              | 740           | 753           | 820           |
|                            | Lev fö /kull               | 13,7          | 13,4          | 14,9          |
| Första bet                 | Dödfödda /kull             | 1,1           | 1,2           | 1,2           |
| Gruppera efter             | Spridning lev.fö           | 3,1           | 4,0           | 2,6           |
| Kull. Bet.grupp            | KULLRESULTAT - AVVÄNJNING  |               |               |               |
|                            | Avvänjningar               | 57            | 56            | 55            |
|                            | Avvanda grisar             | 676           | 662           | 641           |
|                            | Avvanda /kull              | 12,5          | 11,8          | 12,3          |
|                            | Avvanda /avv               | 11,9          | 11,8          | 11,7          |
|                            | Spridning avvanda          | 2,7           | 2,1           | 2,1           |
|                            | Vikt vid avvänjning        | 10,0          | 9,9           | 9,6           |
|                            | Andel amsuggor             | 5,6           | 0,0           | 5,8           |
|                            | Dödlighetsprocent före avv | 8,6           | 12,1          | 16,4          |
|                            | PRODUKTION                 |               |               |               |
|                            | Dr.dagar /kull             | 116,8         | 116,4         | 116,6         |
| Flytta upp Alternativ      | Digivningstid /kull        | 33,4          | 32,5          | 32,9          |
| Flytta ner Åndra           | Gyltålder 1:a bet          | 258           | 271           | 263           |
| Begränsningar              | Utgångna och döda          | 12            | 12            | 8             |
|                            | Dödlighet suggor           | 3,8           | 0,0           | 7,0           |
|                            | Galldgr /kull              | 4,7           | 4,2           | 4,1           |
|                            | Bet - utgång, dagar        | 37,5          | 35,0          | 75,4          |
|                            |                            |               |               |               |
| Åndra                      | •                          |               |               |               |

Du kan välja att göra en egen layout och anpassa den själv så att den ser ut som på bilden.

#### eller

Du kan importera layouten från vår hemsida. Gör i så fall så här:

- Gå till <u>www.winpig.se och</u> <u>menyvalet Suggor - Analyser -</u> <u>Gruppresultat</u>
- Högerklicka på filen Effekt-Bet-Betgrp.xml som finns till höger i fönstret. Välj "Spara länk som"
- Filen hamnar troligen i mappen "Hämtade filer" i din dator om du inte själv sparat den på annat ställe.
- Gå i WinPig till menyvalet Generellt – Administration – Layouter.
- Klicka på ikonen Importera leta reda på filen Effekt-Bet-Betgrp.xml och importera den.

Efter importen kommer layouten att ligga för sig under menyvalet Effektanalys, dvs. inte under AgroSoft

## Inställningar

De gulmarkerade inställningarna ska vara som på bilden ovan om rapporten ska se ut på detta sätt. Läs mer om hur du kan ändra inställningarna under Avancerat nedan.

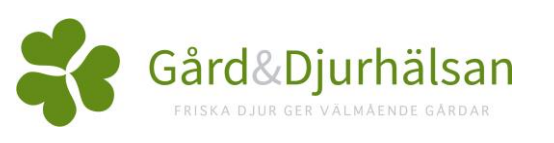

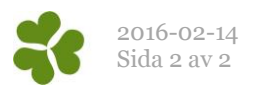

### Avancerat Gruppera efter

Du kan dela upp betäckningsgruppen i olika kullnummer om du lägger till en andra gruppering i rutan Gruppera efter. För att ändra det som står i rutan "Gruppera efter" klickar du på Ändra strax under rutan på själva rapporten. I fönstret som öppnas (se bild 2) kan du lägga till eller ta bort vad analysen ska grupperas efter. Kullnummer hittar du överst på fliken Grisning i den högra rutan. Markera kullnummer och klicka på Lägg till. Det läggs då till i rutan till vänster

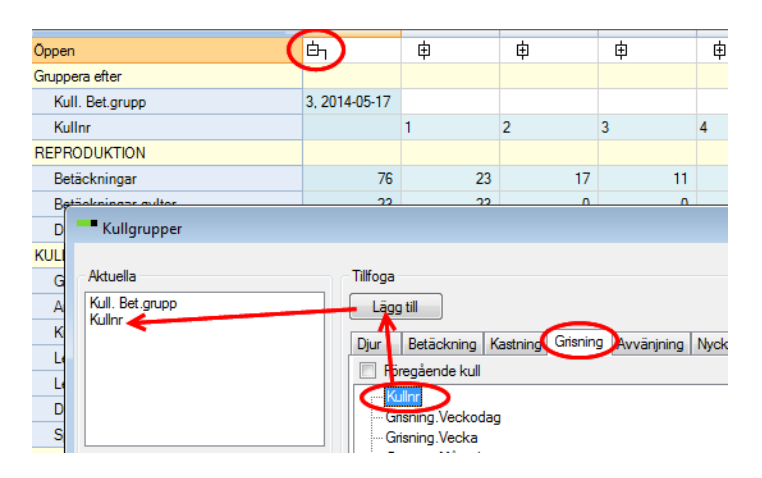

Bild 2. Fönster för inställning av "Gruppera efter". Här har vi lagt till Kullnummer och du ser på den bakomliggande rapporten hur den kommer att se ut när den är grupperad efter både betäckningsgrupp och kullnummer. Här har vi expanderat (öppnat) grupp 3 genom att klicka på plustecknet.

### Begränsningar

Ett exempel på en begränsning kan vara att bara ta med suggor med vissa kullnummer. Vill du lägga till en begränsning klickar du på Ändra **under** begränsningsrutan på rapporten. I fönstret som öppnas (se bild 3) kan du lägga till eller ta bort begränsningar.

Är bilden tom och du vill lägga till kullnummer klickar du först på Kull i den vågräta menyn. Markera Kullnr i rutan till höger och klicka på Lägg till. Det läggs då till i rutan till vänster. Skriv in önskade värden på kullnummer.

Du kan också dela in kullnummer i grupper t.ex. för att jämföra gyltkullar jämfört med äldre djur. Se den bakomliggande rapporten på bilden här intill.

För att dela in kullnummer i grupper markerar du först kullnummer i rutan "Gruppera efter". Klicka sedan på Alternativ. Skriv in önskade gränser.

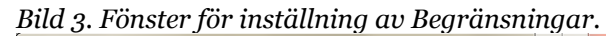

| Begränsningar               |           |                                    |                    |
|-----------------------------|-----------|------------------------------------|--------------------|
| Lägg till gränser Djur Kull |           |                                    |                    |
| Kull                        |           | Kull begr                          |                    |
| Kullnr                      | 1 1       | Kullar Fullar Betäckning G-Dr.test | Lägg till<br>Rensa |
|                             |           |                                    |                    |
|                             | OK Avbryt |                                    | .41                |

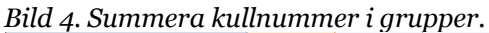

| Öppen                                                                                                    | έη                   | ¢           | ¢                     | 申          |
|----------------------------------------------------------------------------------------------------|----------------------|-------------|-----------------------|------------|
| Gruppera efter                                                                                                    |                      |             |                       |            |
| Kull. Bet.grupp                                                                                                    | 3, 2014-05-17        |             |                       | 4, 2014-06 |
| Kullnr                                                                                                    |                      | <=1         | <=15                  |            |
| REPRODUKTION                                                                                                    |                      |             |                       |            |
| Betäckningar                                                                                                    | 76                   | 23          | 53                    |            |
| Be<br>Dr<br>Dr<br>Kullgrupper<br>Kull Bet gupp<br>Kull Bet gupp<br>Kullr<br>Kull Bet gupp<br>Kullr<br>Kull Valle<br>Kull Bet gupp<br>Kull Valle<br>Kull Bet gupp<br>Kull Valle<br>Kull Valle<br>Kull V | Tilfog<br>Lä<br>Djur | Kull analy: | s inställningar:<br>5 | Kullnr     |